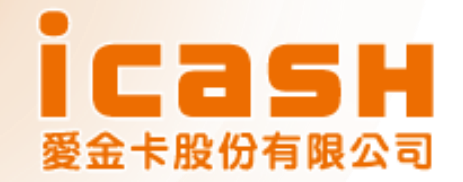

# icash Pay繳稅流程

### 2025年版 (綜合所得稅手機報稅)

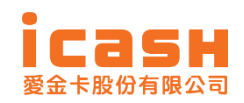

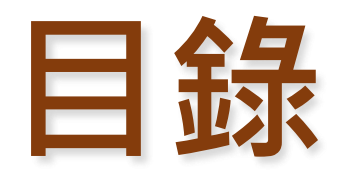

- icash Pay 介紹
- 手機版結算申報系統繳納流程說明
- QRcode繳納(綜合所得稅結算申報自繳 稅款)及查核定稅額
- 交易紀錄查詢

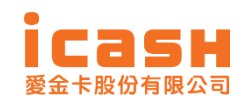

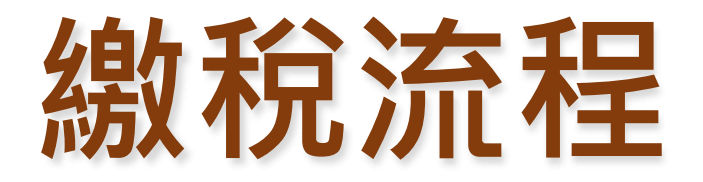

- icash Pay 介紹
- 手機版結算申報系統繳納流程說明
- QRcode繳納(綜合所得稅結算申報自繳 稅款)及查核定稅額

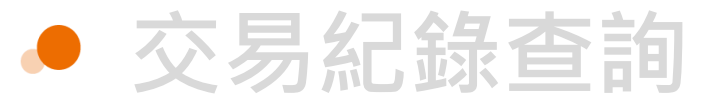

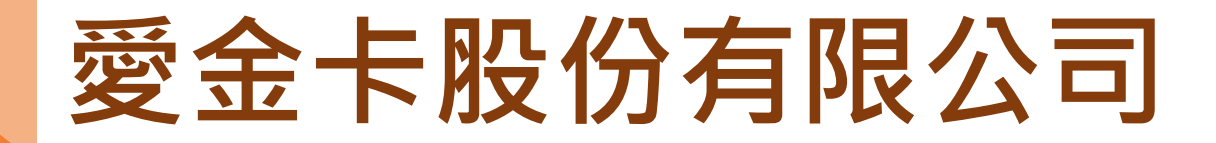

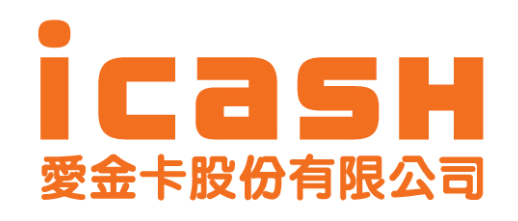

愛金卡股份有限公司(以下簡稱「本公司」)為統一超商股份有限公司100%投資之子公司, 第一代icash卡為2004年12月起在統一超商各門市作為小額支付的工具,深受消費者廣 泛使用與客戶好評,為滿足消費者的期待及服務廣大的icash的持卡人,本公司於2014 年10月推出第二代非接觸式感應產品"icash2.0",除了可跨業使用,民眾也可持 icash2.0搭乘交通工具,舉凡捷運、台鐵、公車、渡輪等皆可支付,為國內小額支付體 系電子化提供更多元化的選擇。

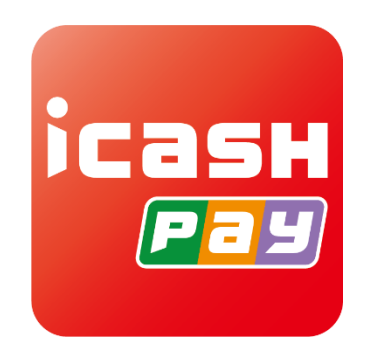

為因應無現金社會及行動支付的時代趨勢,2019年11月起,本公司推出電子支付帳戶 「icash Pay」,提供使用者更多元的支付服務,「icash Pay」新增線上支付、儲值、 轉帳與提領功能,未來本公司服務範圍不再侷限實體通路,民眾將可利用本公司產品及 服務,更全面、更便利地滿足日常消費支付之需求,搭配OPENPOINT點數累積與超值 兌換活動,期望進一步提高使用者的滿意度與忠誠度。

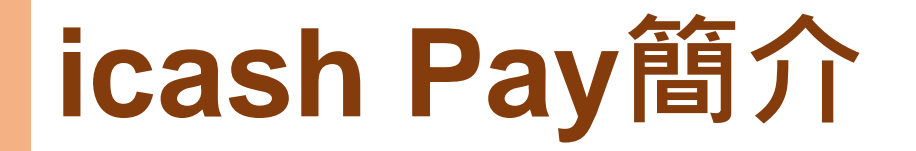

### 智慧理財 支付、轉帳、儲值 一次搞定

線上繳費免排隊、輕鬆轉帳、OPENPOINT點數可於交易即時折抵,還能不定期獲得專屬限量優惠, 好康享不完~

| 支付條碼               | 掃描條碼                 | 轉帳              | 儲值                          |
|--------------------|----------------------|-----------------|-----------------------------|
| 出示條碼給店家<br>掃描即完成付款 | 掃描店家付款條碼<br>輸入金額即可付款 | 好友即時轉帳<br>方便免找零 | 多種儲值方式,<br>或設定自動儲值<br>錢包更自由 |

## icash Pay 下載與註冊(1/2)

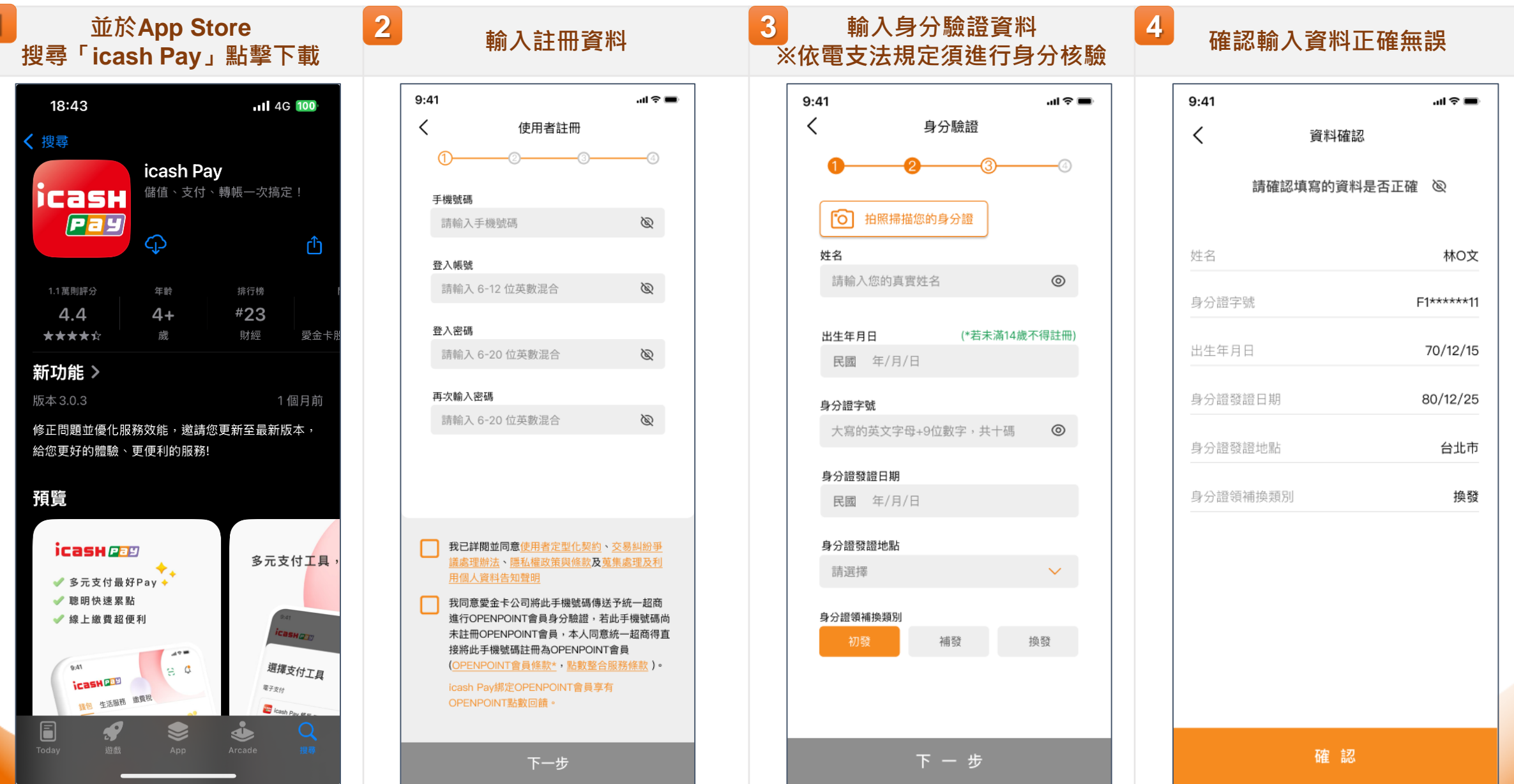

## icash Pay 下載與註冊(2/2)

.ul 🕆 🔳

>

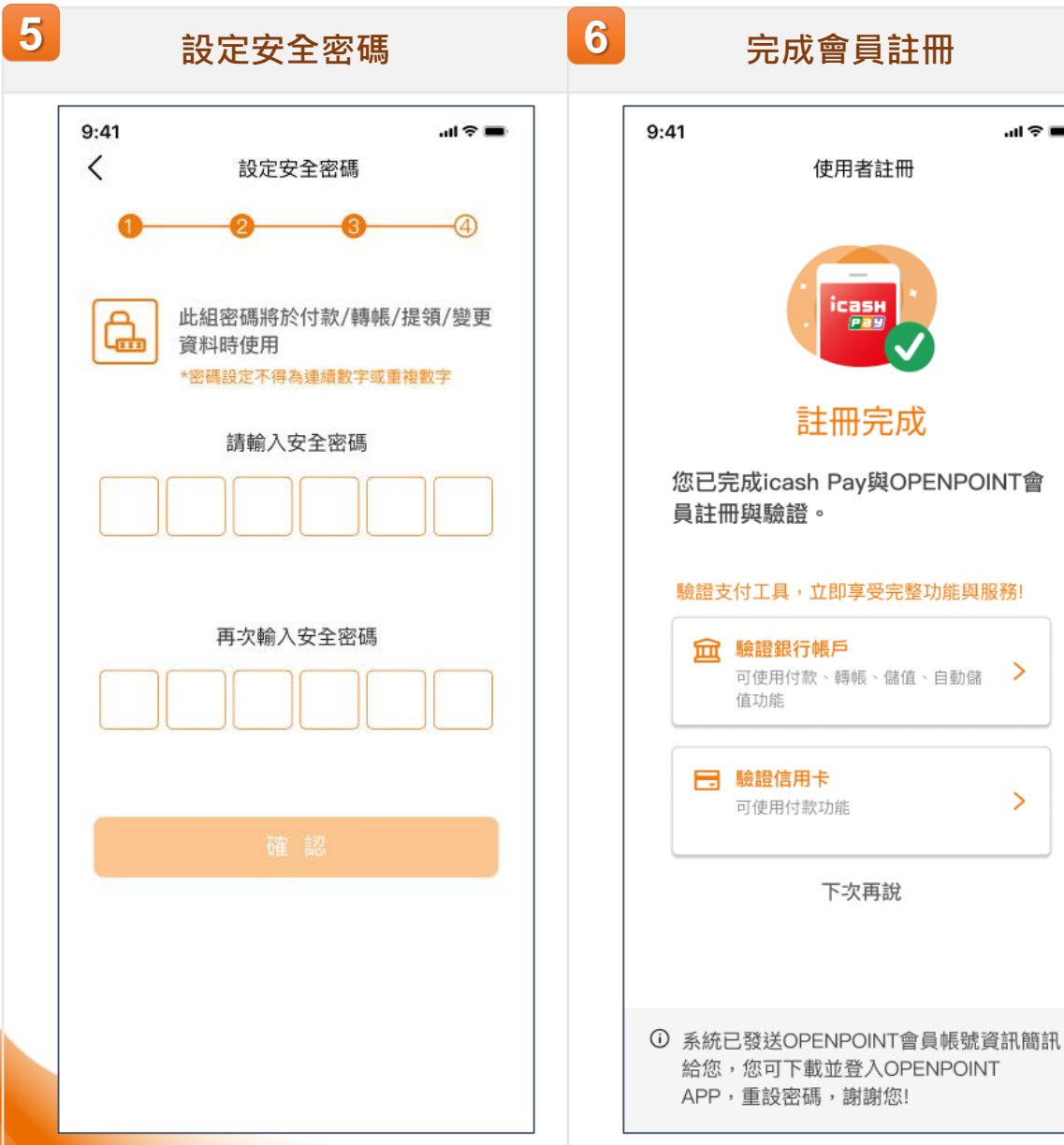

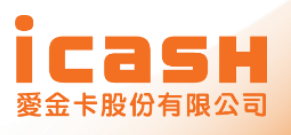

## icash Pay 使用者帳戶類別及驗證

### 使用者帳戶類別

| 一般使用者類別<br>(年滿14歲即可申請)<br>未成年:14-未滿18歲 | 第一類使用者 | 第二類使用者          | 第三類使用者         |
|----------------------------------------|--------|-----------------|----------------|
| 實名驗證                                   | 暫不提供服務 | <b></b>         | $\checkmark$   |
| 手機驗證                                   | 暫不提供服務 | <b></b>         | $\checkmark$   |
| 綁定金融工具                                 | 暫不提供服務 | <b></b>         |                |
| 儲值上限                                   | 暫不提供服務 | 5 萬<br>未成年 1 萬  | 1 萬<br>未成年 1 萬 |
| 代理收付額度<br>(購貨付款額度)                     | 暫不提供服務 | 30 萬<br>未成年 3 萬 | 3 萬            |

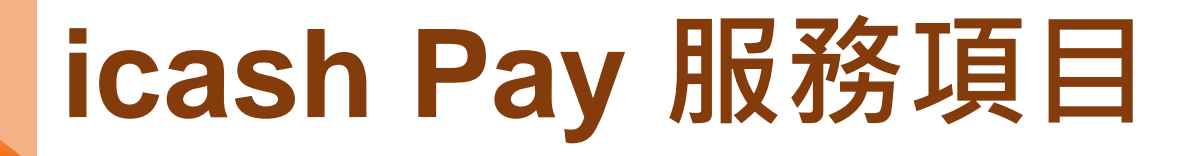

### 服務項目

| 一般使用者類別<br>(年滿14歲即可申請)<br>未成年:14-未滿18歲 | 第一類使用者 | 第二類使用者       | 第三類使用者  |
|----------------------------------------|--------|--------------|---------|
| 現金儲值                                   | 暫不提供服務 |              | <b></b> |
| 連結銀行帳戶儲值                               | 暫不提供服務 | $\checkmark$ |         |
| 支付                                     | 暫不提供服務 |              |         |
| 轉帳<br>自行/他行 <b>(*註1)</b>               | 暫不提供服務 |              |         |
| 提領                                     | 暫不提供服務 |              |         |

註1:他行轉帳需進行跨機構轉帳驗證

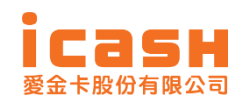

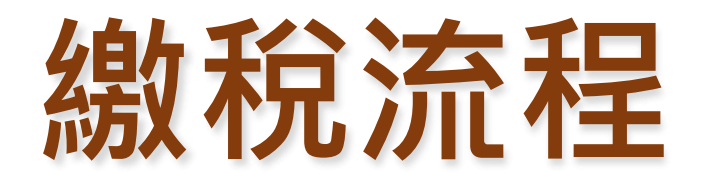

- icash Pay 介紹
- 手機版結算申報系統繳納流程說明
- QRcode繳納(綜合所得稅結算申報自繳 稅款)及查核定稅額

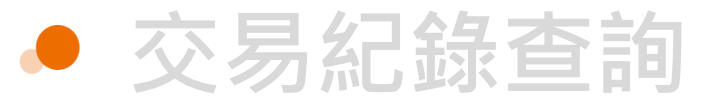

### 綜合所得稅手機報稅(1/3)

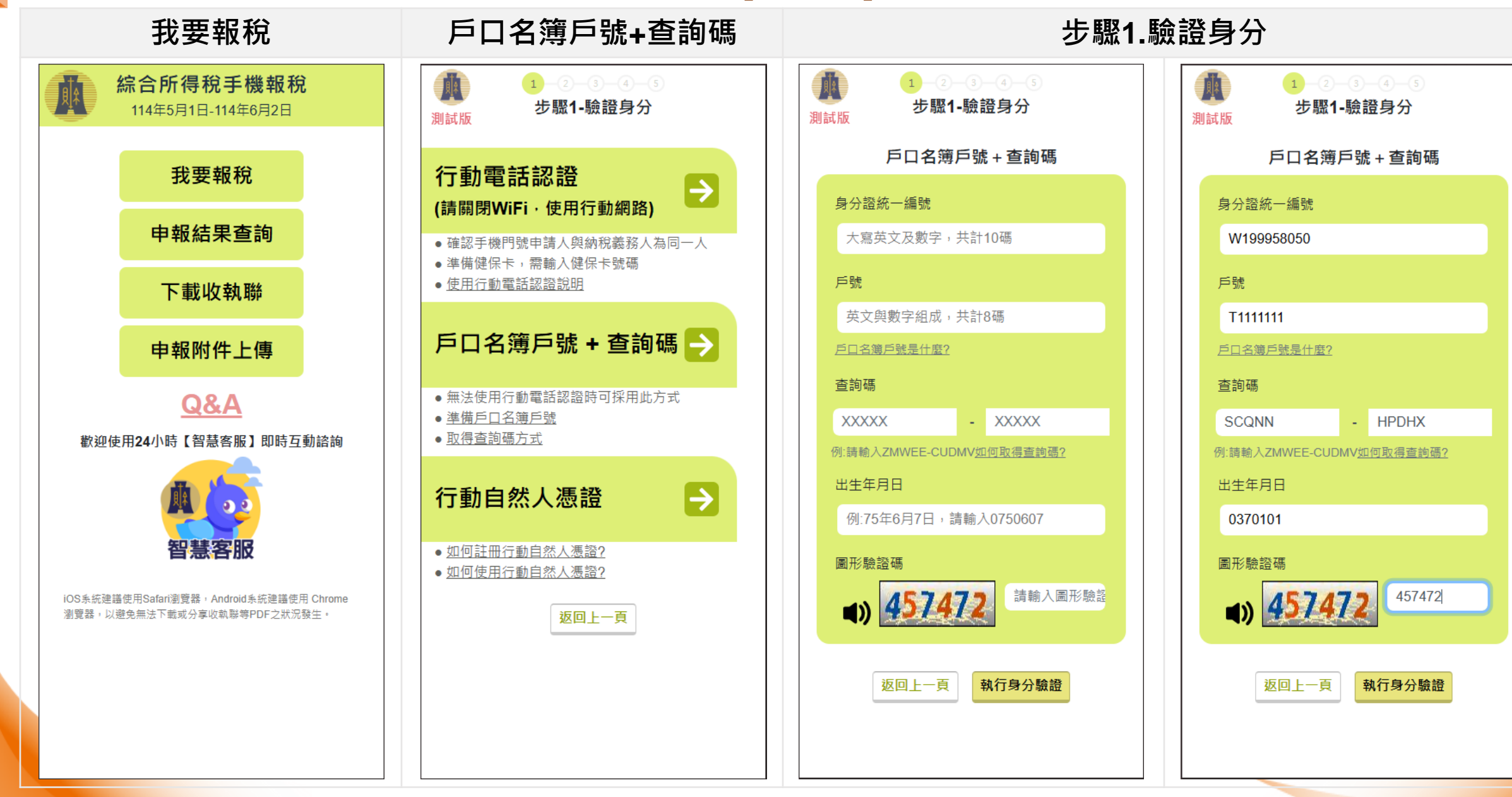

### 綜合所得稅手機報稅(2/3)

### 步驟2.填寫資料

測試版

姓名

測試員

前次報稅時間

納稅義務人資料

出生年:民國70年

+新增配偶資料

受扶養親屬資料

**\_**新檀岛共养组屋客料

配偶資料

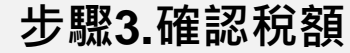

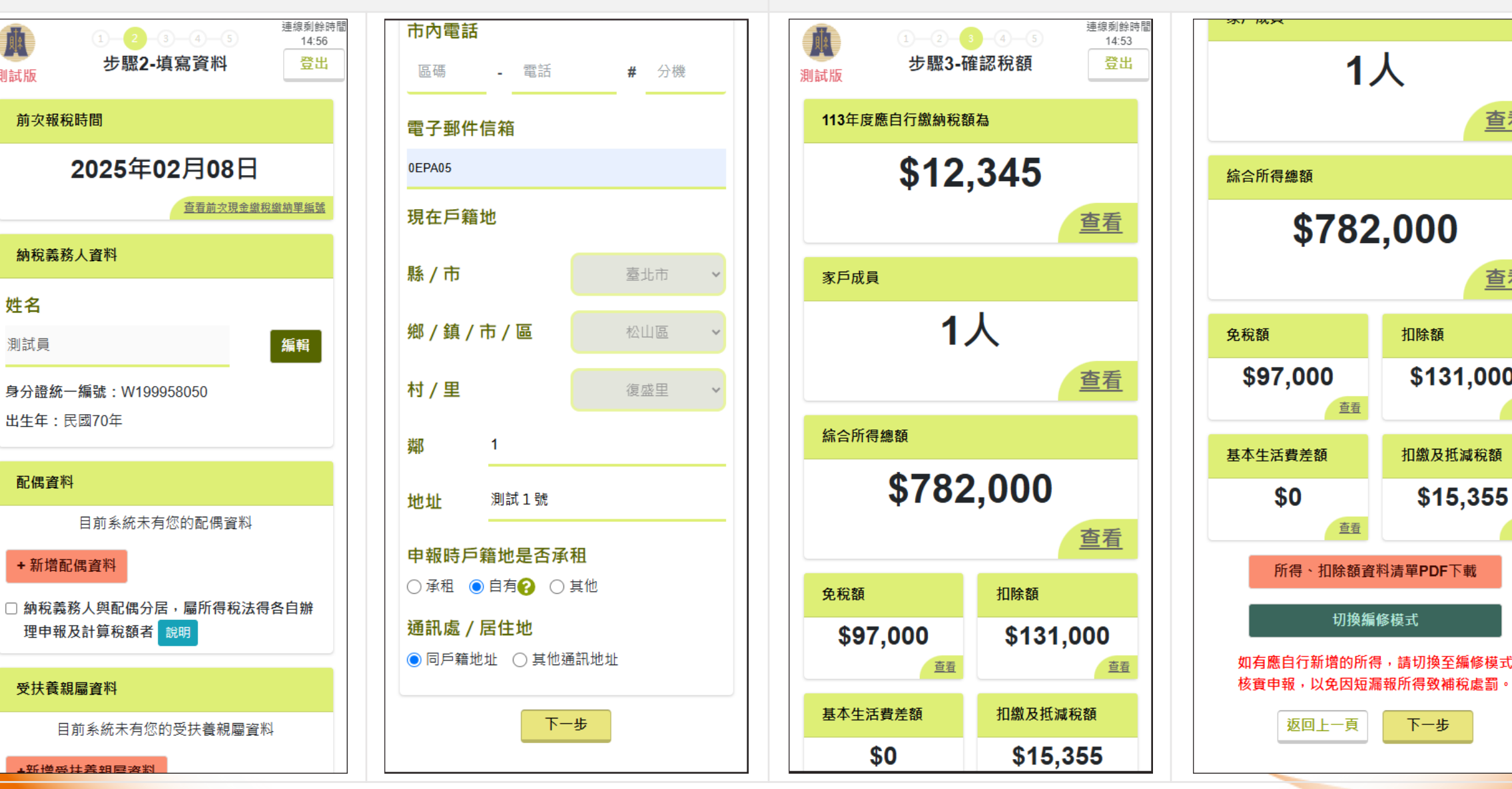

查看

查看

查看

查看

\$131,000

\$15,355

下一步

## 綜合所得稅手機報稅(3/3)

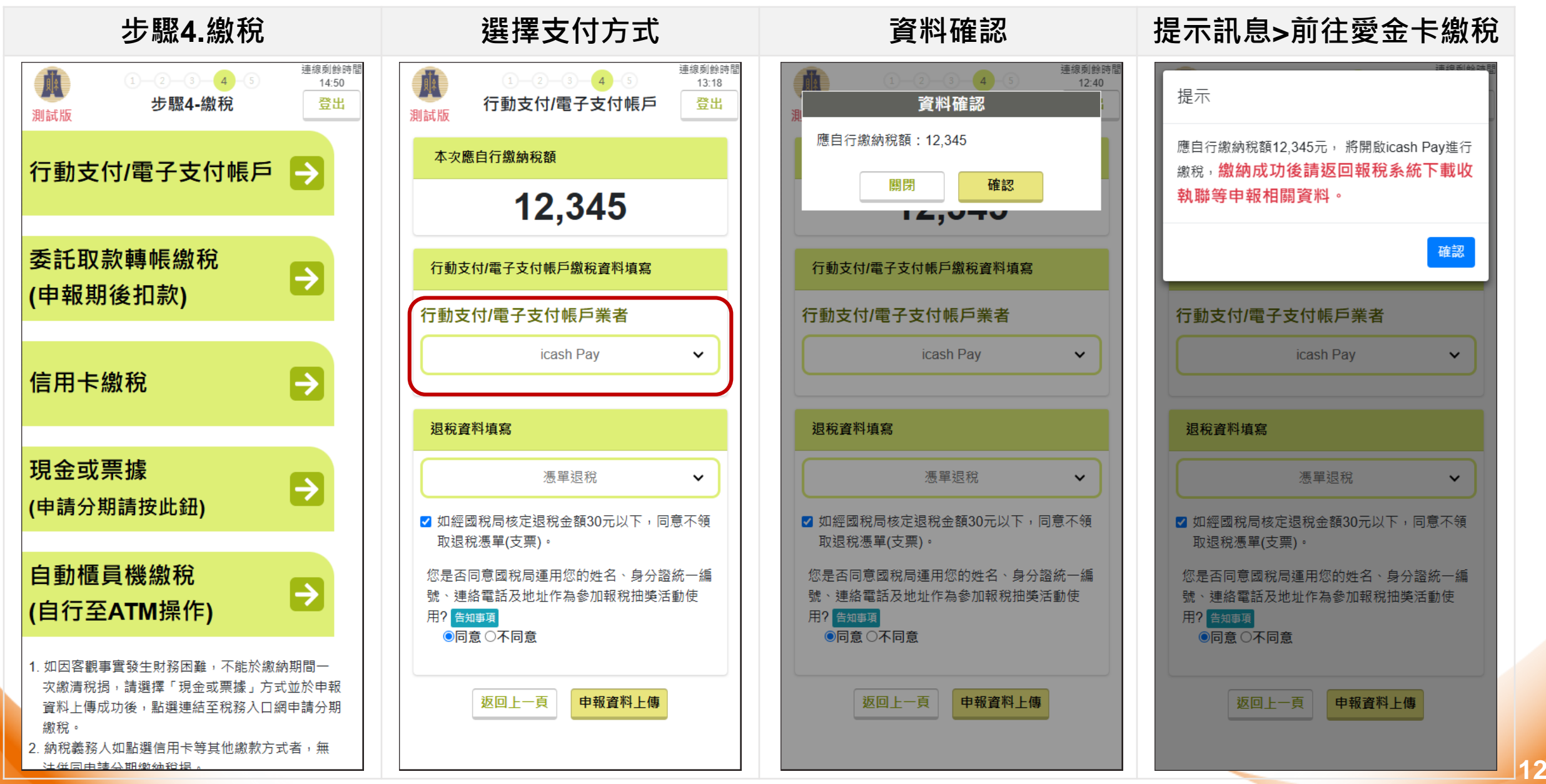

## 線費方式(1) 手機版結算申報系統繳納(1/3)

2 3 4 確認金額後,選擇支付方式 至【手機版結算申報系統】完成申報, 繳交<mark>【本人】</mark>稅費, 輸入與申報資料相同之ID (提供電子支付餘額、銀行帳戶 點選電子支付並選擇icash Pay, 畫面會顯示【累計已繳納金額】 點選「立即前往」將轉至icash Pay APP 或信用卡直接扣款繳納) 9:41 .ul 🕆 🔳 .ul 🕆 🔳 9:41 ul 😤 🗩 < 線上繳稅 Х X 綜合所得稅結算申報自繳稅款 ₽ 付款資訊 付款資訊 TAX 15001 ICASH Pay 繳款類別 綜合所得稅結算申報自繳稅款 綜合所得稅結算申報自繳稅款 (15001)  $\times$ (15001) 選擇支付工具 所屬年度 113年 icash Pay тwb 12,345 應繳金額 \$12.345 電子支付 儲值 請輸入納稅義務人身分證統一編號 智慧理財、支付、轉帳、儲值一次搞定!線上繳費免排隊、輕 鬆轉帳、OPENPOINT點數可於交易即時折抵,還能不定期獲 累計已繳納金額 \$123 🔡 icash Pay 帳戶 TWD 20,000 英文字母大寫+9位數字,共10碼 得專屬限量優惠,好廣享不完~ 所屬年度 113 年 銀行帳戶 () 新增 立即前往 納稅人身份證號 W199958050 🯯 台灣新光商業銀行 \*56789 維護中 O OPENPOINT ~ 200.11 點 注意事項 1.本繳稅項目由愛金卡提供,透過財金資訊股份有限 (銀) 中華郵政 \*22314 折抵 20 全部 公司及財政部網路繳稅 (Paytax) 服務繳納稅款 2.以電子支付帳戶 (包含帳戶餘額扣款、銀行帳戶扣 1 點=TWD 1, 最多 200 點 款、信用卡) 繳納綜合所得稅自繳稅款,請輸入納稅 華泰銀行 \*54321 義務人身分證統一編號。 3.不限繳納會員本人稅款,且繳納後無法取消或更 正,溢繳之稅款由國稅局辦理退稅。 归 icash Pay 帳戶 TWD 20,000 🗸 信用卡 新增 4.逾期繳納、外僑案件,無法利用本項服務繳稅。 5.繳稅紀錄請至網路繳稅服務網站 (https://paytax.nat.gov.tw) 查詢。 未綁定信用卡 6. APP操作諮詢請洽愛金卡24小時客服專 線:0800-233-888。

### 線費方式(1) 手機版結算申報系統繳納(2/3) 2 繳交<mark>【非本人】</mark>稅費, 3 至【手機版結算申報系統】完成申報, 若輸入的身分證號與申報不符, 輸入與申報資料相同之ID 將跳出提醒訊息, 點選電子支付並選擇icash Pay, 則會出現E603錯誤訊息 點選「立即前往」將轉至icash Pay APP 且不顯示已繳納金額 9:41 .ul 😤 🔳 9:41 al 😤 💻 9:41 al 🕆 🔳 < < 線上繳稅 < 線上繳稅 線上繳稅 綜合所得稅結算申報自繳稅款 TAX 15001 ICash Pay 綜合所得稅結算申報自繳稅款 繳款類別 綜合所得稅結算申報自繳稅款 綜合所得稅結算申報自繳稅款 繳款類別 (15001) 所屬年度 113年 所屬年度 113年 所屬年度 icash Pay 應繳金額 \$12.345 請輸入納稅義務人身分證統一編號 智慧理財、支付、輔帳、儲值一次搞定!線上繳費免排隊、輕 鬆轉帳、OPENPOINT點數可於交易即時折抵,還能不定期獲 英文字母大寫+9位數字,共10碼 得專屬限量優惠,好廣享不完~ E603 支付 APP 輸入之身分證 提醒您,您非納稅義務人本人,請先確 立即前往 認納稅義務人繳稅紀錄,如有繳納紀 與報稅系統申報資料之納稅義務 錄,請以差額進行本次交易(相關繳納 人或配偶不符 明細請至 Paytax 網站查詢) 0 注意事項 確認 1.本繳稅項目由愛金卡提供,透過財金資訊股份有限 公司及財政部網路繳稅 (Paytax) 服務繳納稅款。 確認 2.以電子支付帳戶(包含帳戶餘額扣款、銀行帳戶扣 3.不限繳納會員本人稅款,且繳納後無法取消或更 款、信用卡) 繳納綜合所得稅自繳稅款,請輸入納稅 正,溢繳之稅款由國稅局辦理退稅。 義務人身分證統一編號。 4.逾期繳納、外僑案件,無法利用本項服務繳稅。 4.逾期繳納、外僑案件,無法利用本項服務繳稅。 3.不限繳納會員本人稅款,且繳納後無法取消或更 5.繳稅紀錄請至網路繳稅服務網站 5.繳稅紀錄請至網路繳稅服務網站 正,溢繳之稅款由國稅局辦理退稅。 (https://paytax.nat.gov.tw) 查詢。 (https://paytax.nat.gov.tw) 查詢。 4.逾期繳納、外僑案件,無法利用本項服務繳稅。 6. APP操作諮詢請洽愛金卡24小時客服專 6. APP操作諮詢請洽愛金卡24小時客服專 5.繳稅紀錄請至網路繳稅服務網站 線:0800-233-888。 線:0800-233-888。 (https://paytax.nat.gov.tw) 查詢。 6. APP操作諮詢請洽愛金卡24小時客服專 線:0800-233-888。

## 線費方式(1) 手機版結算申報系統繳納(3/3)

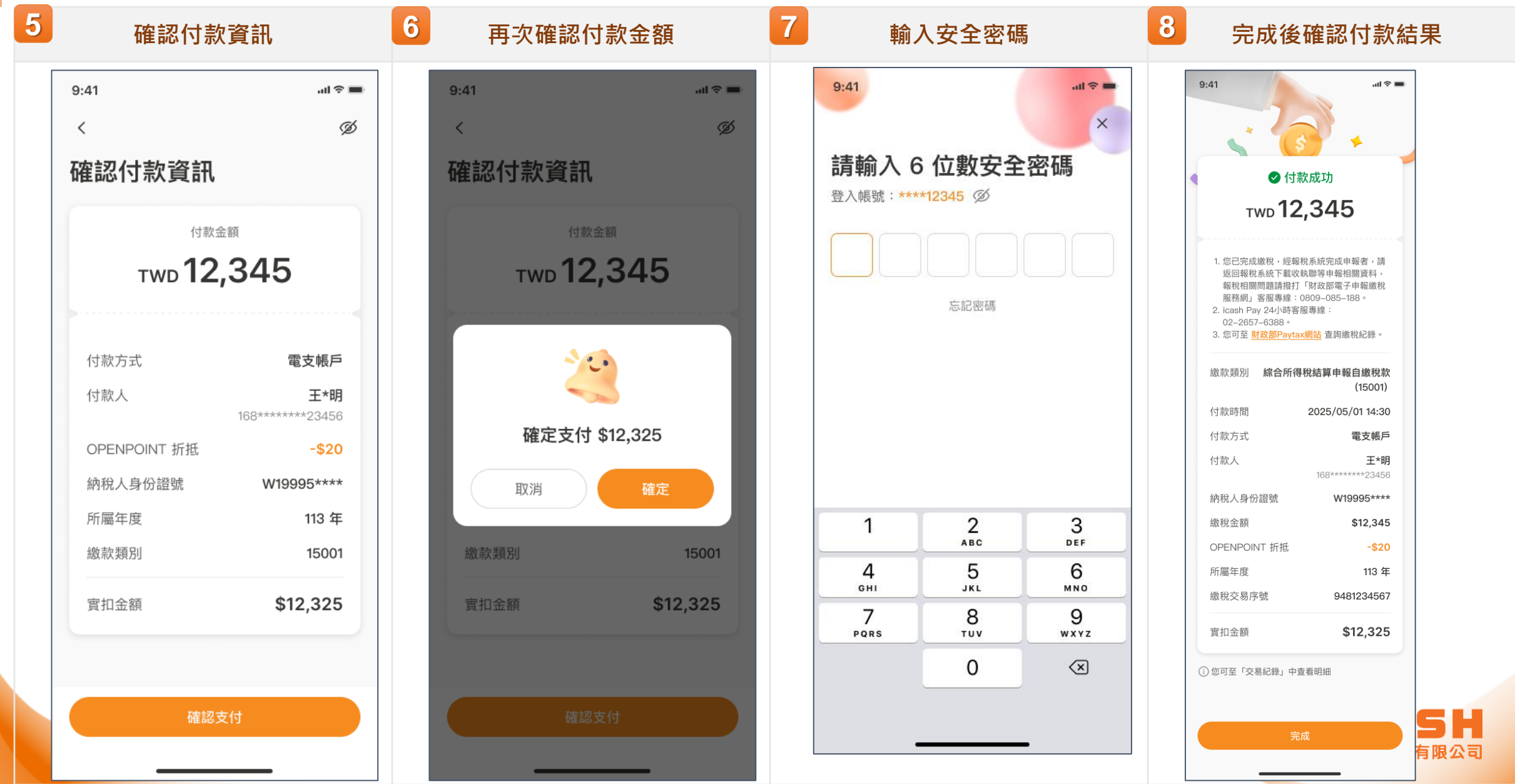

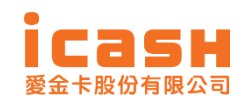

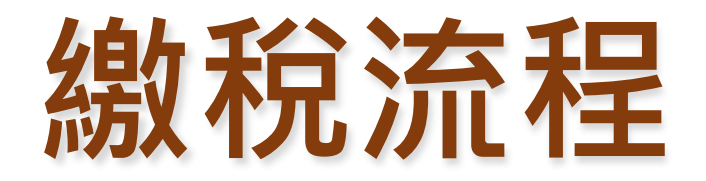

- icash Pay 介紹
- 手機版結算申報系統繳納流程說明
- QRcode繳納(綜合所得稅結算申報自繳 稅款)及查核定稅額

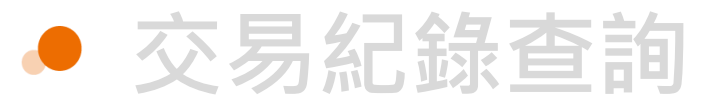

### **繳費方式(2)** QRcode繳納(綜合所得稅結算申報自繳稅款1/3)

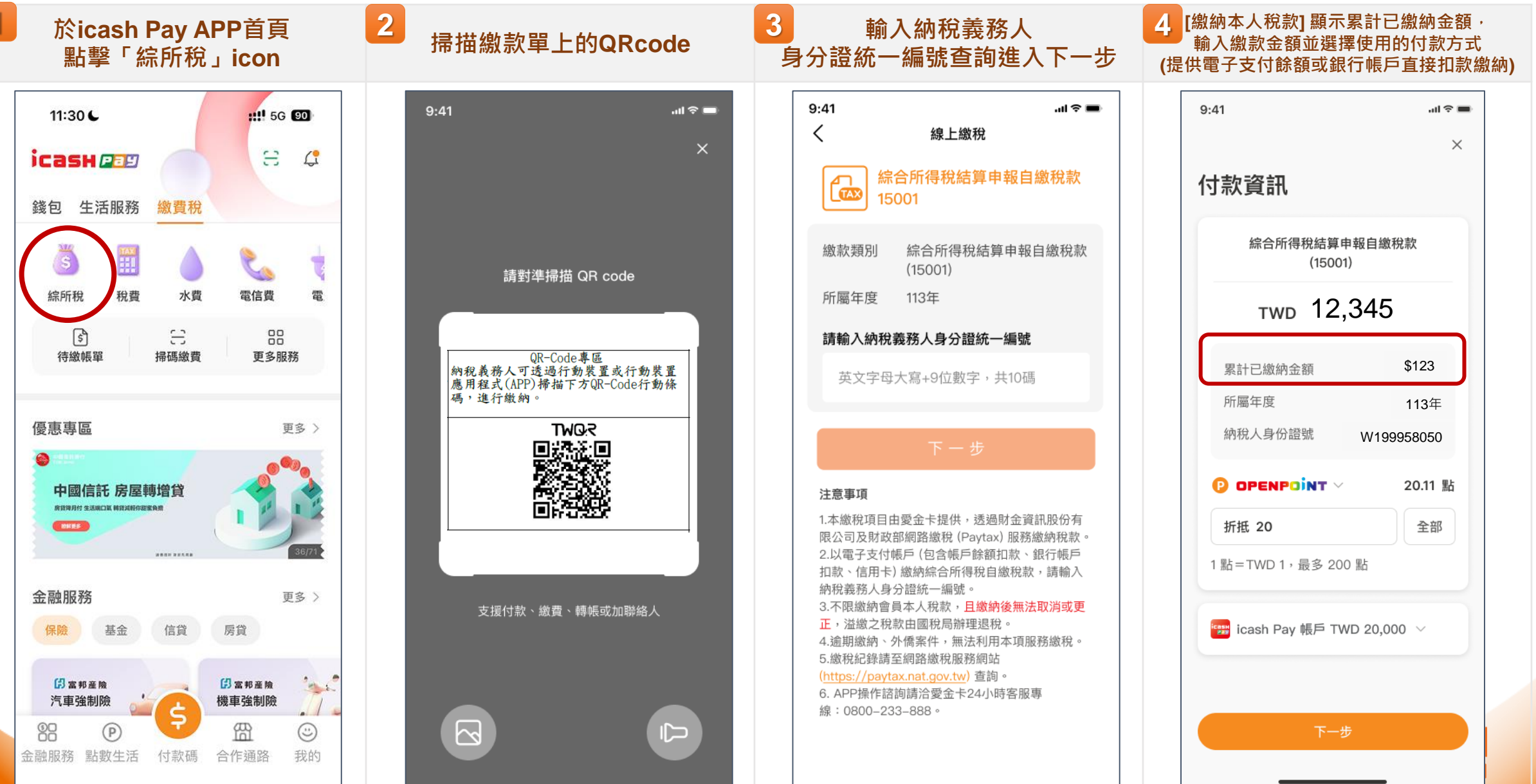

## **繳費方式(2)** QRcode繳納(綜合所得稅結算申報自繳稅款2/3)

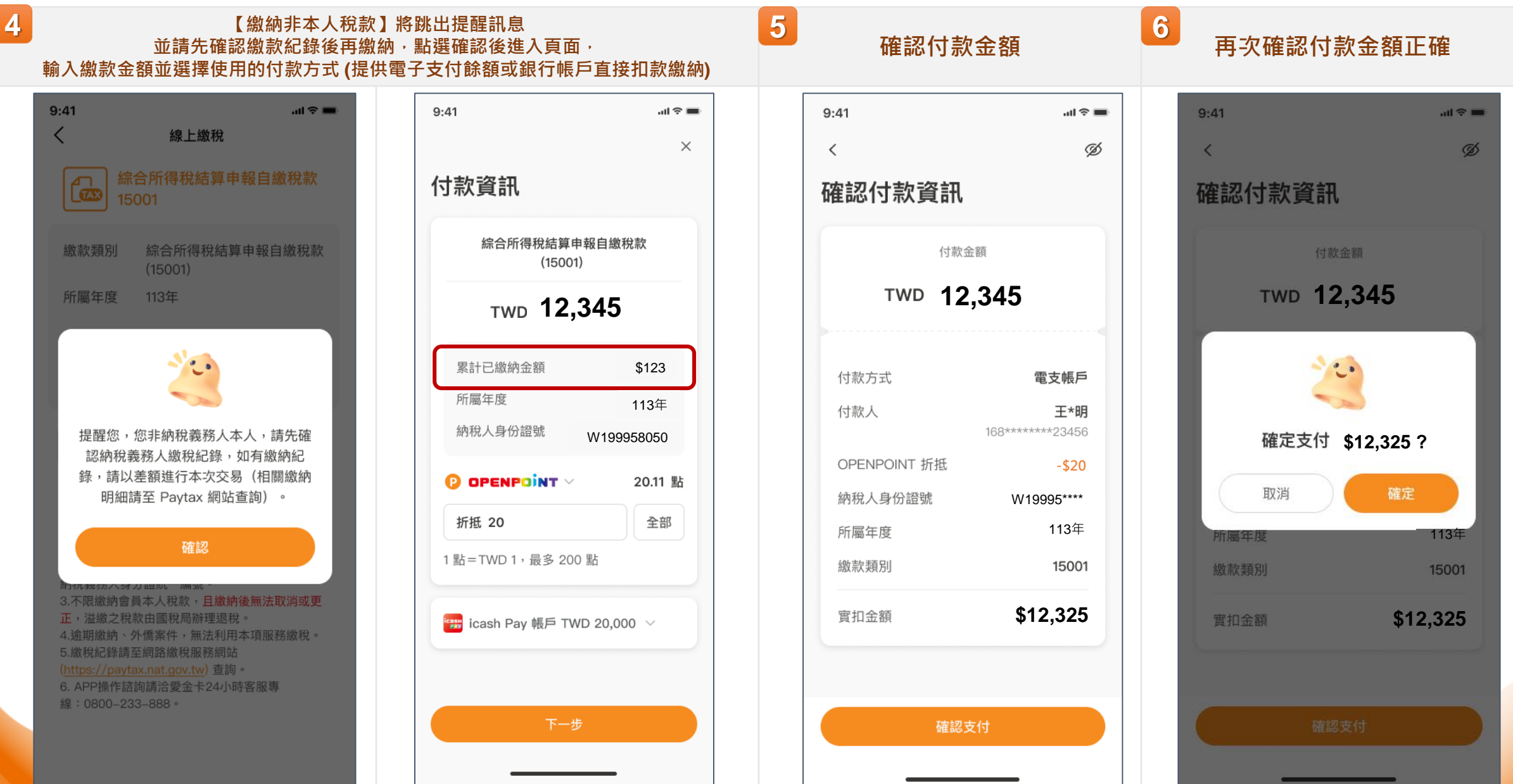

### **繳費方式(2)** QRcode繳納(綜合所得稅結算申報自繳稅款3/3)

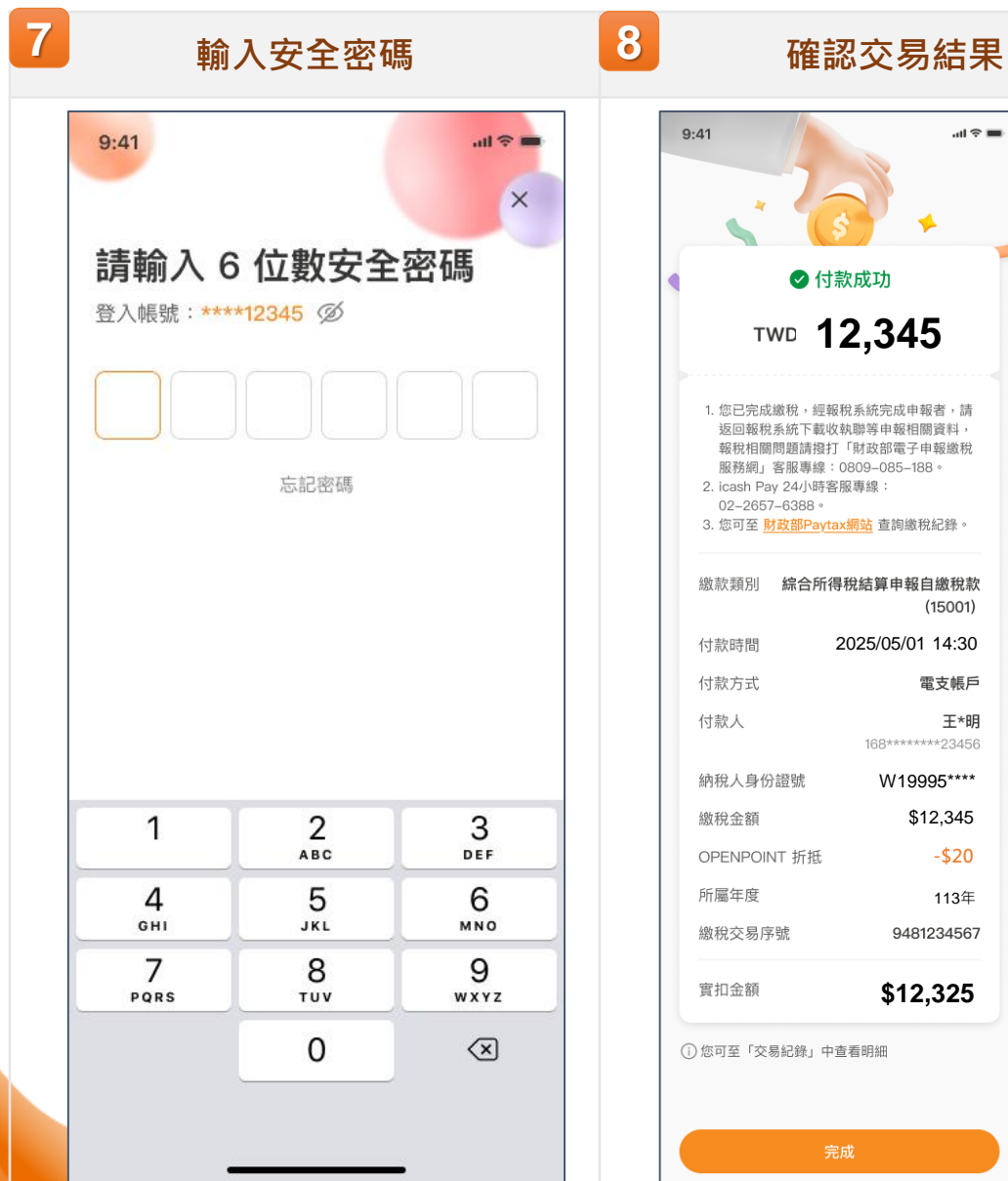

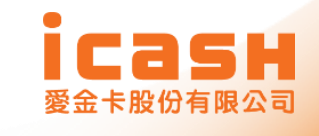

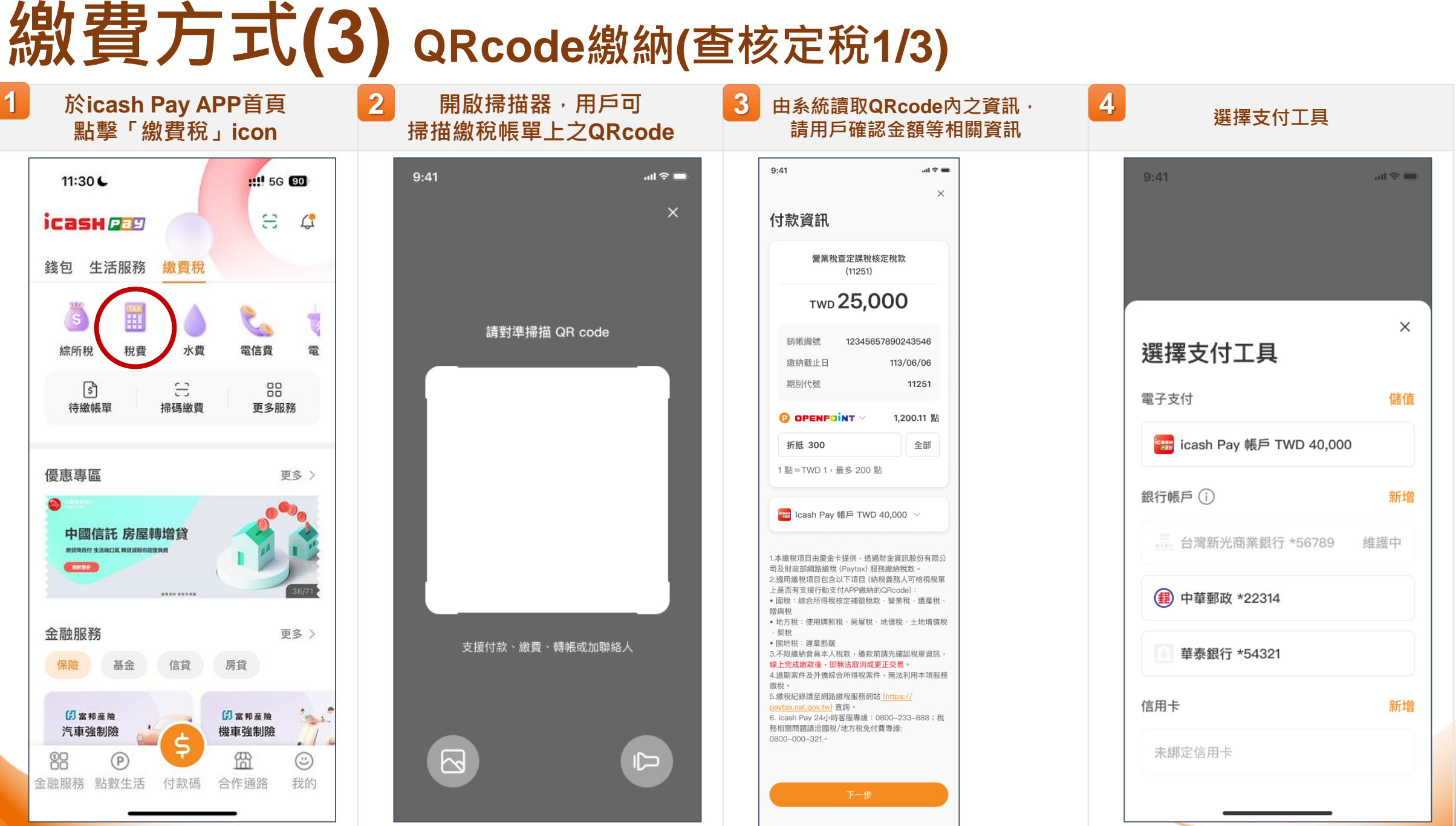

## **繳費方式(3)** QRcode繳納(查核定稅2/3)

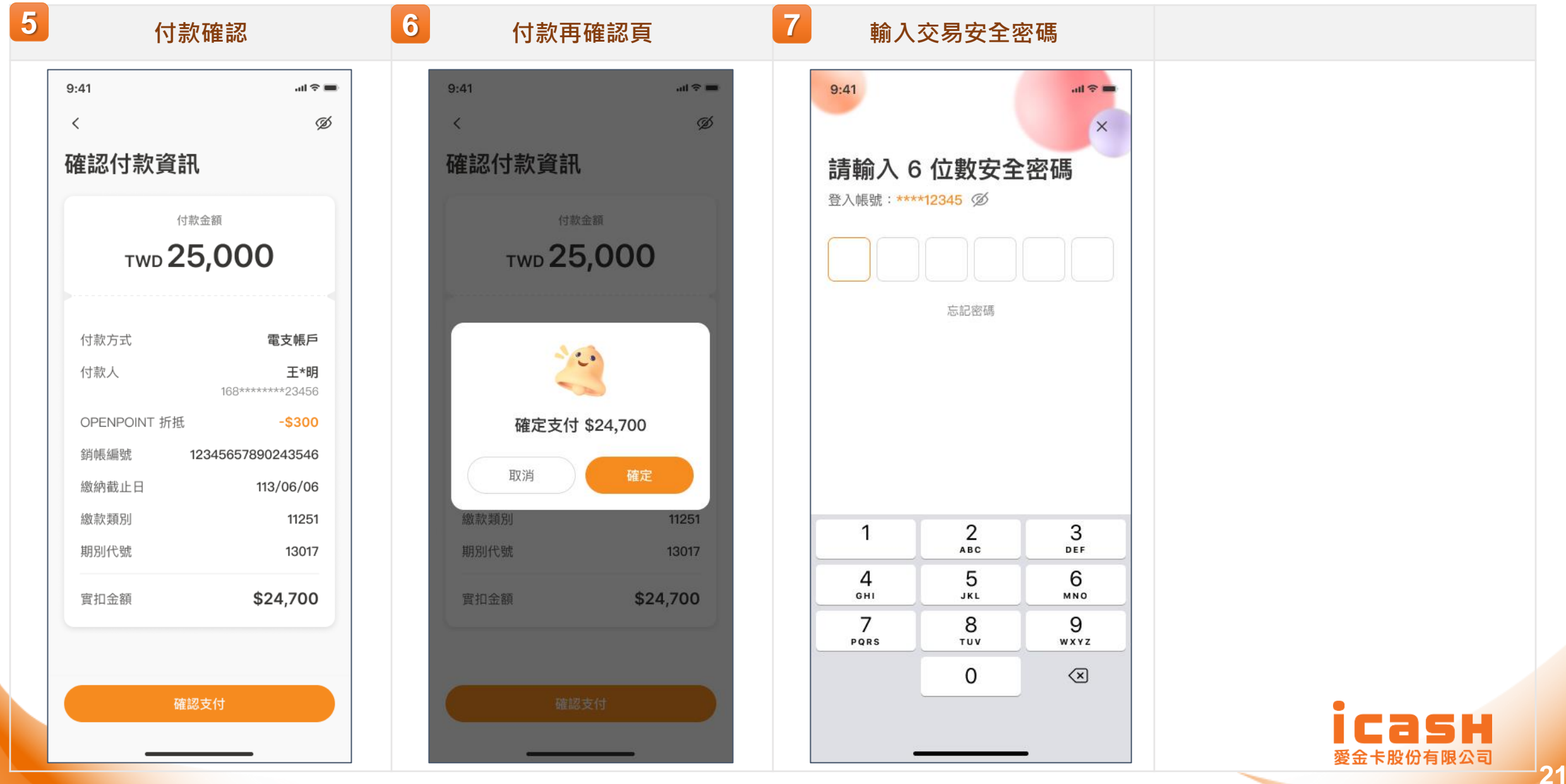

### **繳費方式(3)** QRcode繳納(查核定稅3/3) 8 8 支付結果頁(成功) 支付結果頁(失敗) 9:41 al 🕆 🔳 al 🕆 🗩 9:41 ✓ 付款成功 тир 24,700 1. 為節能減碳,利用本APP繳納使用牌照稅 房屋税、地價税、土地增值稅及契稅,如需 要繳納證明,請於繳款日後5個工作天以自 然人憑證/ 工商 憑證或已註冊之健保卡,進 交易失敗 入 財政部稅務入口網-電子稅務文件 申請列 ED 。 2. 您可至 财政部Paytax 網站 查詢繳稅紀錄。 交易逾時,請重新執行。icash Pay 24 小時客 繳款類別 營業稅查定課稅核定稅款 服專線:0800-233-888 (11251) 付款時間 2023/06/01 14:30 電支帳戶 付款方式 付款人 王\*明 168\*\*\*\*\*\*23456 繳稅金額 \$25,000 OPENPOINT 折抵 -\$200 12345657890243546 銷帳編號 繳稅交易序號 9481234567 繳稅截止日 113/06/06 11251 期別代號 \$24,700 實扣金額 您可至「交易紀錄」中查看明細 回首頁

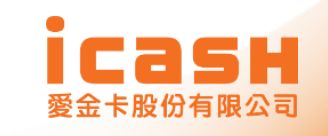

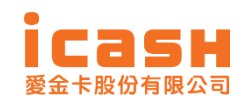

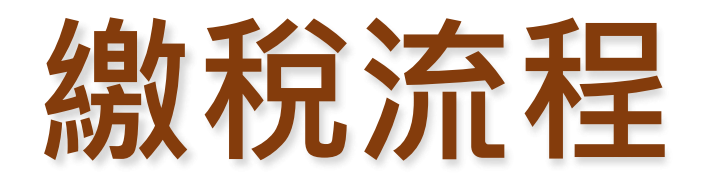

- icash Pay 介紹
- 手機版結算申報系統繳納流程說明
- QRcode繳納(綜合所得稅結算申報自繳 稅款)及查核定稅額
- 交易紀錄查詢

### 交易結果查詢(綜合所得稅結算申報自繳稅款)

### 3 2 4 點擊交易紀錄確認交易明細 確認交易明細資料 繳費結果通知 杳看诵知內容 9:41 al 🗢 🖿 Ô 🎗 🎅 ¼ ..... [70] 17:49 💼 17:49 💼 Õ 🎗 🤶 🖁 📶 70 9:41 al 🕆 🔳 < 繳費稅明細 凬 < 編輯 < 交易紀錄 < 交易對象 综合所得稅結算申報自繳稅款 通知 測試環境-【綜合所得稅結算申報自 所有紀錄 icash Pav帳戶 交易類型 繳費稅 繳稅款】付款成功100元 系統通知 N 活動通知 最新通知 N 交易時間 2021/05/27 10:30 時間區間 ▼ 交易類型 ▼ 2025/03/26 17:48:52 交易狀態 交易成功 系統 2025/03/26 17:48 訂單編號: 20250326174852256841 交易編號 12345678912345678912 測試環境-【綜合所得稅結算申報自繳稅款】 綜合所得稅結算申報自繳稅款(15001) - TWD 3.000 付款方式:帳戶餘額 付款成功100元 訂單時間:2025-03-26 17:48 線上繳稅 支付方式 電支帳戶 訂單金額:100元 點數折抵:100元 支付機構 icash Pay TWD 50 支付金額:0元 國稅/地方稅款 系統 2025/03/26 15:05 線上繳稅 支付帳號 \*32629 測試環境-【綜合所得稅結算申報自繳稅款】 交易金額 付款成功123元 點數折抵 實付金額 系統 2025/03/26 11:02 【儲值成功】儲值卡餘額轉置 帳戶餘額 TWD 15,500 交易備註 系統 2025/03/25 18:38 繳納類別 综合所得稅 (15001) 測試環境-【綜合所得稅結算申報自繳稅款】 所屬年度 109 付款成功12.345元 納稅義務人 身分證字號 A12345\*\*\*\* 1. 您可至財政部Paytax網站查詢繳稅紀錄。 2. icashPay 24小時客服專線: 0800-233-888 系統 2025/03/25 17:41 3. 為節能減碳,利用本APP 繳納使用腹昭稅、屋 屋稅、地價稅、土地增值稅及契稅,如需要繳納證 明,請於繳款日後3-5個工作天以自然人憑證/工 測試環境-【綜合所得稅結算申報自繳稅款】 商 憑證或已註冊之健保卡,進入財政部稅務入口 付款成功12,345元 網<u>-電子稅務文件</u>申請列印。 $\triangleleft$ $\triangleleft$

### 交易結果查詢(核定稅額)

| <b>圤擊交易紀錄確認交易明細</b>                      | 2 確認交易明細資料                                                                                                    |
|------------------------------------------|----------------------------------------------------------------------------------------------------|
| 41 .ul 🕆 🔳                               | 9:41                                                                                                    |
| 交易紀錄                                     | < 繳費稅明細<br>交易對象 營業稅畫定課稅核定稅款                                                                                                    |
| 所有紀錄 icash Pay帳戶                         | 交易頭型 <b>線費税</b>                                                                                                    |
| 間 ▼ 交易類型 ▼                               | 交易時間 2025/05/20 15:30                                                                                                    |
| 7 10:30<br>兌結算申報自繳稅款(15001) —TWD 3,000 > | 文·新水原<br>交易編號<br>12345678912345678912                                                                                                    |
| 5/20 15:30                               | 支付方式電支帳戶                                                                                                    |
| 款 TWD 12,950 >                           | 支付機構 icash Pay<br>                                                                                                    |
|                                          | 交易金額 <b>TWD 12,950</b>                                                                                                    |
|                                          | 點數折抵 TWD 950                                                                                                    |
|                                          | 电子 Julion TWD 12,000                                                                                                    |
|                                          | 交易備註                                                                                                    |
|                                          | (款約預別) 營業稅查定課稅核定稅款 (11251)                                                                                                    |
|                                          | 的映編號 12345657890243546<br>一<br>織納截止日 110/06/06                                                                                                    |
|                                          | 繳稅交易序號 0605306053                                                                                                    |
|                                          | 1. 巡り主般及助产型以低保助监督制限标志等。 2. icashPay 24小時客服專線:0800-233-888 3. 為節能減緩:利用本APP 撤拾使用操服稅、房屋稅、地價稅、土地增值稅及契稅,如需要繳納證明,請於繳款日後3-5 個工作天以自然人憑證/工 7. 课程可且时用之件用。此, 此, 此時以低於發展, 口 |
|                                          | 岡 感證或已註冊之確保卡,進入 <u>財政部稅務入口</u><br>網 <u>-電子稅務文件</u> 申請列印。                                                                                                    |